# 

FAQs > Help by Connection Type (BT, Internet,...) > Docks et Airplay > Les instructions pour trouver la version mircrologiciel de votre Contour 200i

# Les instructions pour trouver la version mircrologiciel de votre Contour 200i

Laura - 2021-10-19 - Docks et Airplay

## Vérifiez que votre Contour 200i Air a la dernière version micrologiciel pour bénéficier de la meilleure performance de votre produit !

Il y a 2 façons faciles pour trouver la version micrologiciel actuellement installée sur votre Contour 200i.

### Avec un appareil iOS (iPod Touch\iPhone\iPad)

Mettez votre appareil Apple iOS dans le socle du Contour 200i Sur votre appareil Apple sélectionnez **Paramètres > Général > A propos > Contour** Vous devriez voir la version micrologiciel actuelle installée et listée comme "**Révision Micrologiciel**"

#### Avec Mac\PC

Les informations concernant votre Contour peuvent être obtenues en utilisant le service Apple "**Bonjour".** 

Installez le dernier navigateur en date Safari sur votre ordinateur si vous ne l'avez pas déjà fait.

Ouvrez le navigateur Safari et cliquez sur l'icône "Marque Page" en haut à gauche du navigateur. Sélectionnez "**Bonjour"** et vous verrez votre Contour listé. Si vous possédez plus d'un Contour vous pouvez identifier celui que vous voulez en comparant les 5 derniers charactères qui sont dans la liste – avec le numéro MAC qui se trouve dessous la radio.

Double-cliquez sur les inscriptions de votre Contour pour ouvrir le **"Setup Manager"**. Cliquez sur l'onglet "**Statut"**, et le numéro de la version micrologiciel sera listé comme **"Révision Platforme".**